# Navilink A59 Intelligent Room Temperature Controller

code 074208

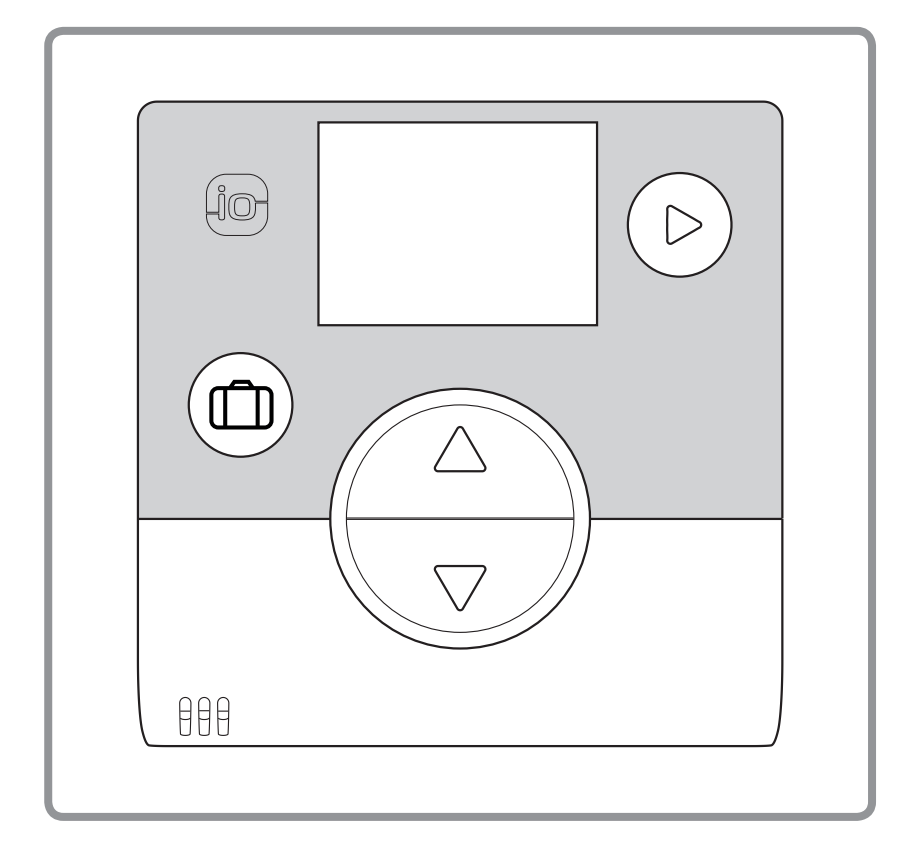

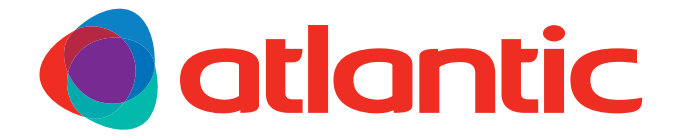

EN Document N° 1846-5 06/12/2017

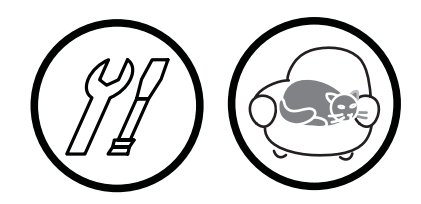

Reference guide for professionals and the user to be kept by the user for future reference

atlantic-comfort.com

## Contents

| Description of the equipment                             |                                   |
|----------------------------------------------------------|-----------------------------------|
| General characteristics                                  | Display Description               |
| Assembly and connections                                 |                                   |
| Installation                                             | Using the sensor with mains power |
| WiFi connection                                          |                                   |
| Room sensor pairing basics                               | Pairing a 2 <sup>nd</sup> sensor  |
| Installer Menu                                           |                                   |
| Calibration                                              | Sending an io-homecontrol® key    |
| How to Use                                               |                                   |
| Adjusting the setpoint via the Advanced Menu:Manual mode | Holiday mode                      |
| Error List                                               |                                   |

## **1** Description of the equipment

## 1.1 General characteristics

Frequency: 868 MHz.

Radiofrequency output: 5 mW maximum.

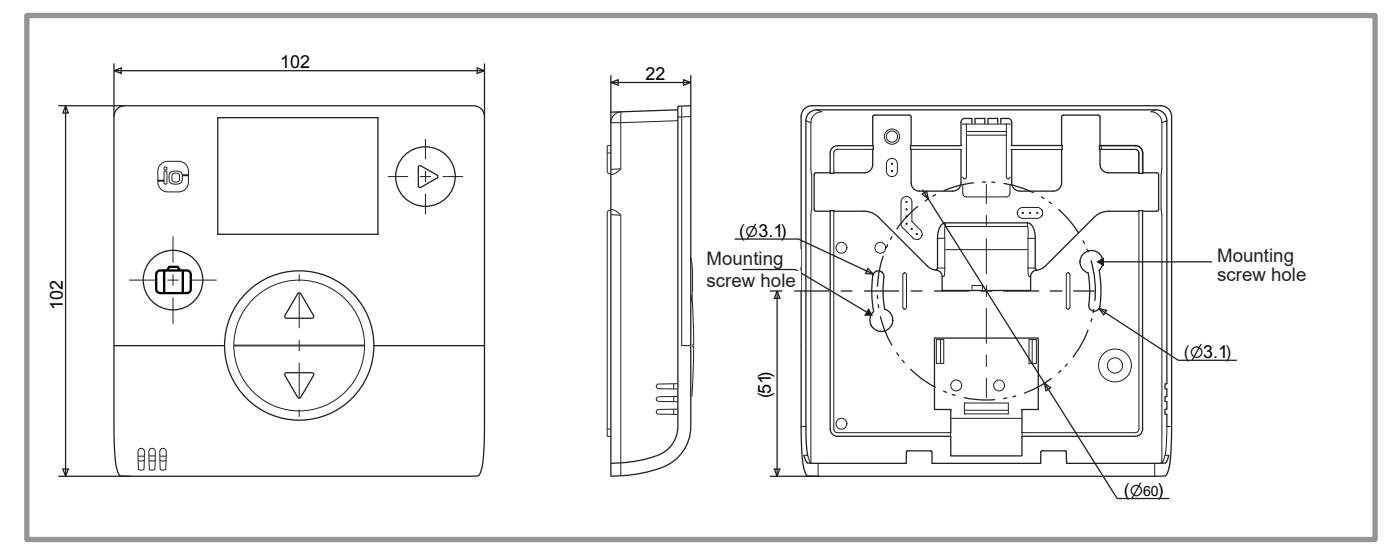

figure 1 - Dimensions in mm

## 1.2 Display Description

| Features                                                                 | Symbols Definitions             |
|--------------------------------------------------------------------------|---------------------------------|
| • Holiday mode                                                           | • Holiday mode activated        |
| • Navigation                                                             | i • Information                 |
| • Changing mode<br>(OFF, Heating, Cooling)                               | Installer menu                  |
| <ul> <li>Increase the setpoint</li> <li>Go to next screen</li> </ul>     | • Cooling mode*                 |
| <ul> <li>Reduce the setpoint</li> <li>Back to previous screen</li> </ul> | • Heating mode                  |
|                                                                          | Comfort mode Cooling activated* |
|                                                                          | Comfort mode Heating activated  |

ECO

 $\bigcirc$ 

2m)

88.8

2 (7°#

\* If installation allows

• ECO mode Heating/Cooling activated

Screensaver / Ambient temperature

Timer programming mode

Manual mode

Setpoint value

## 2 Assembly and connections

## 2.1 Installation

The sensor must be installed in the living room area on an unobstructed wall. It must be installed so as to be easily accessible. Choose a location with the fewest possible obstacles to good transmission. Comply with the following points:

- Avoid proximity to electrical cables, strong magnetic fields or devices such as computers, televisions or microwave ovens, etc.
- Avoid any zones of interference caused by large metallic objects or buildings containing fine metallic mesh or reinforcing (e.g. glass or special concrete).
- The distance between the transmitter and the receiver must not exceed 30 m or 2 storeys.
- Do not install the appliance inside a metal casing (e.g. heat pump).

• Avoid direct sources of heat (chimney, television, cooking surfaces, sun) and draughty areas (ventilation, door, etc.).

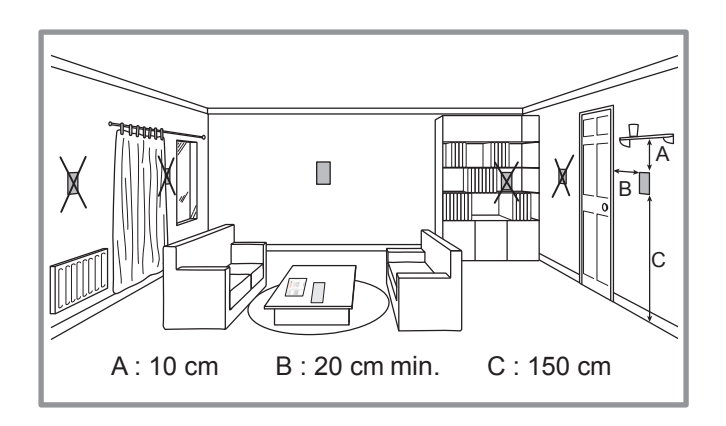

## 2.2 Opening the sensor

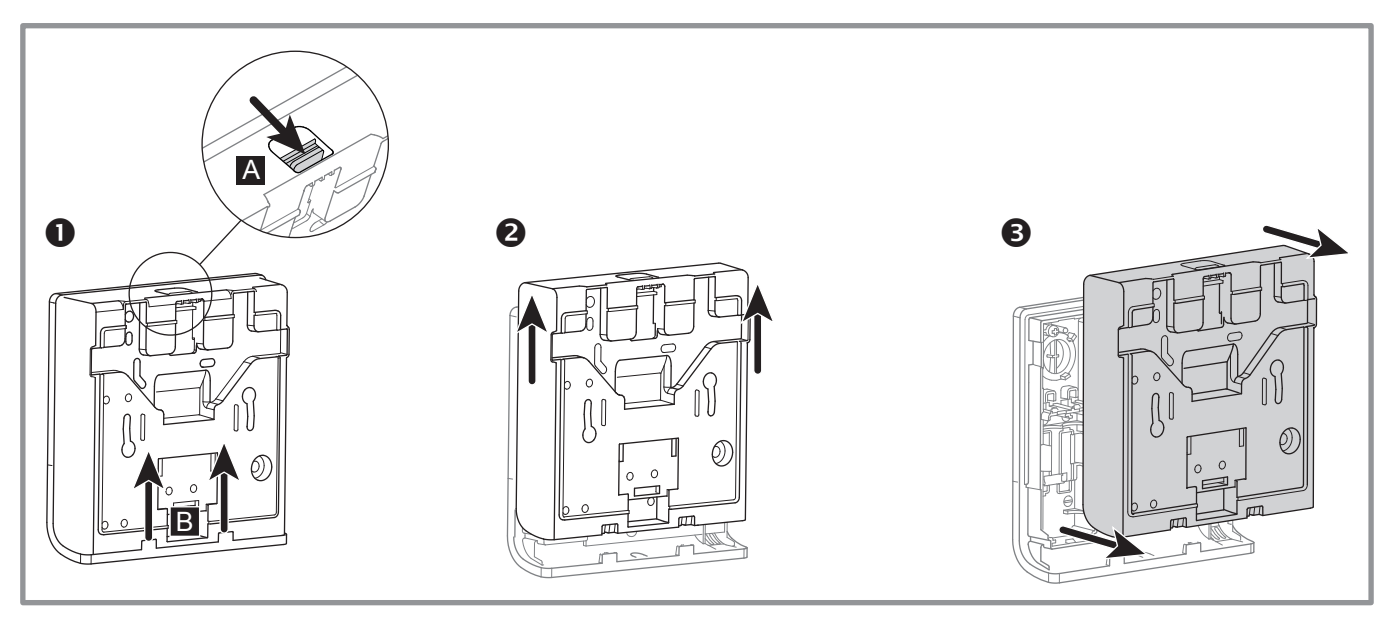

figure 2 - Opening the sensor

## 2.3 Using the sensor with batteries

2 AAA LR03 batteries (supplied).

Maintain polarity.

 $\ensuremath{\ensuremath{\scriptstyle \ensuremath{\scriptstyle \e$ 

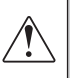

Risk of premature wear of the batteries if the generator is off power.

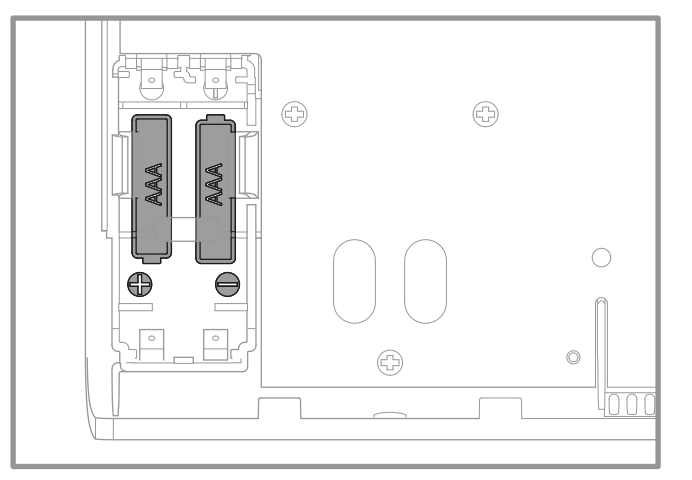

### figure 3 - Battery-operated sensor

## 2.4 Using the sensor with mains power

Power rating 12 - 24V DC.

Type of cable to be used: 0.5 to 1.5 mm<sup>2</sup> rigid or 0.5 to 0.75 mm<sup>2</sup> flexible with rigid end.

- Do not use batteries.
- Sot compatible with Naia / Naema.

### 2.4.1 Cable connection

- 1. Bare the end of the wires to around 10 mm.
- 2. Insert the cable ends into the connection terminals ("Push-in" connectors).

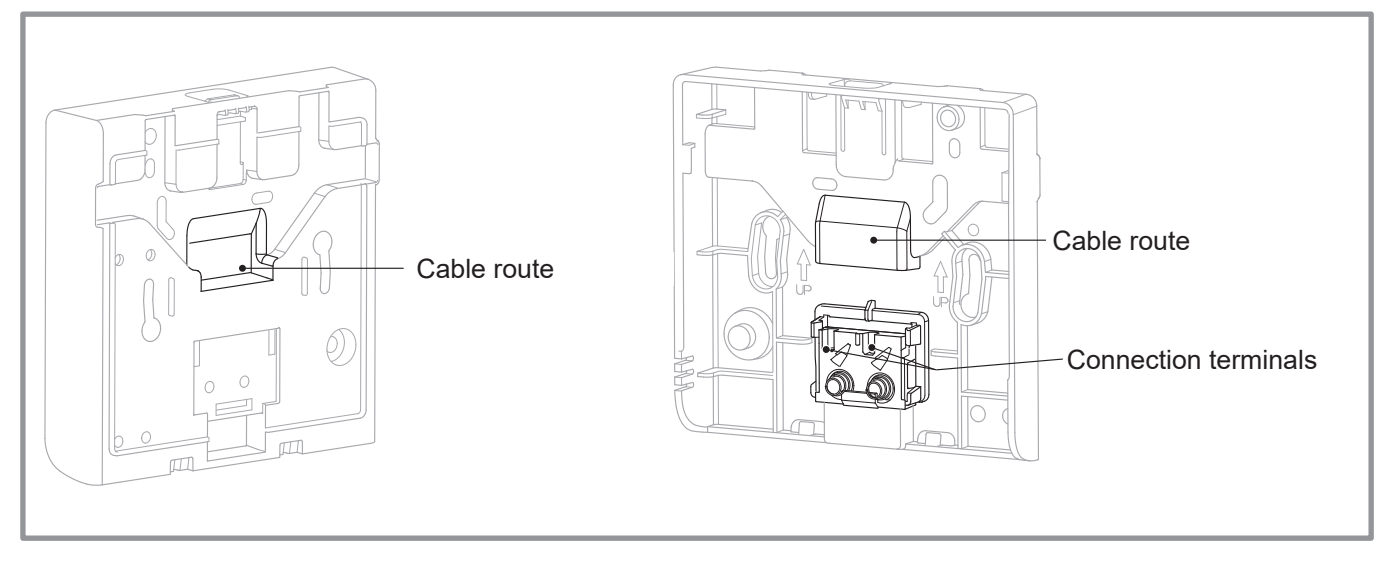

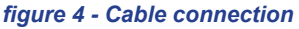

### 2.4.2 Cable disconnection

Use a flat-blade screwdriver.

Rotate the small metal plate while pulling on the cable.

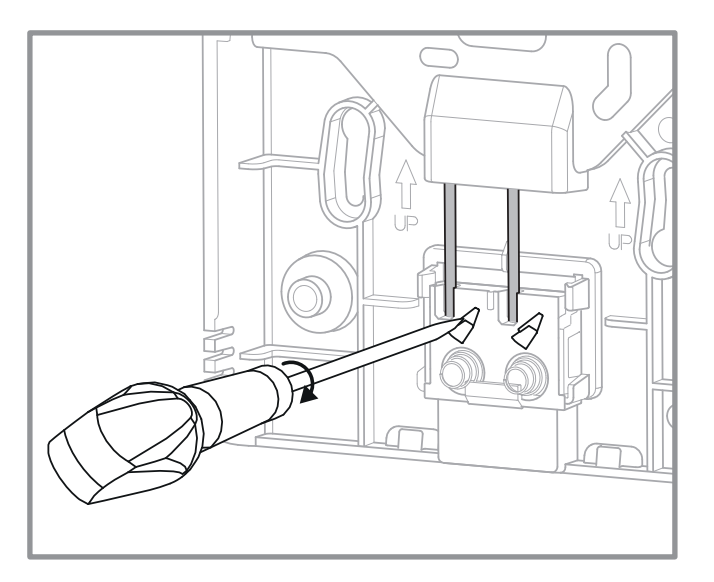

figure 5 - Cable disconnection

### 2.5 Attaching to a wall

Attach the sensor's rear plate using the screws (not supplied).

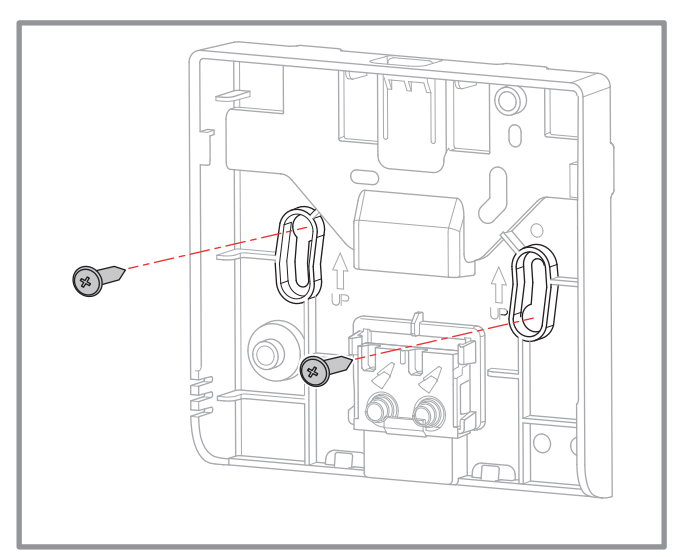

figure 6 - Attaching to a wall

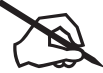

| <br> |
|------|
|      |
| <br> |
|      |
| <br> |
|      |
|      |
|      |
|      |
|      |
|      |
| <br> |
|      |
| <br> |
|      |
| <br> |
|      |
| <br> |
|      |
|      |
|      |
|      |
|      |
|      |
| <br> |
|      |
| <br> |
|      |
|      |
|      |
|      |
|      |
|      |
| <br> |
|      |
|      |
|      |
|      |
|      |
|      |
|      |
| <br> |
|      |
|      |
|      |
| <br> |
|      |
|      |
|      |
|      |
|      |

## 3 WiFi connection

## 3.1 Room sensor pairing basics

## • HP / Boiler --> 1 room sensor

Pair the sensor with the HP / Boiler.

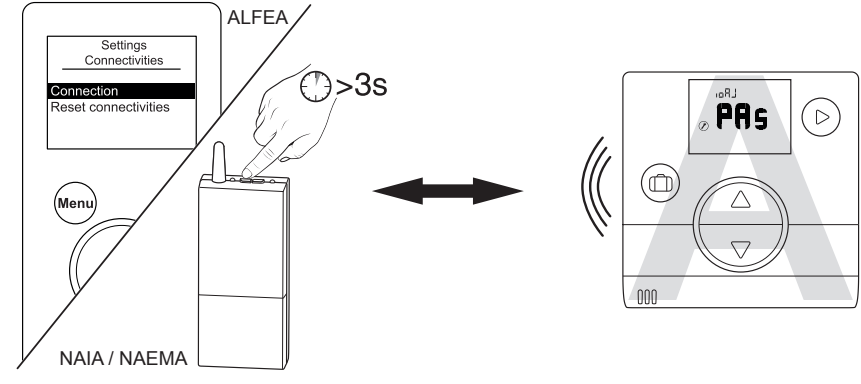

(See "Pairing procedure ...", page 19)

### • HP / Boiler --> 2 room sensors

Pair the 1<sup>st</sup> sensor with the HP / Boiler.

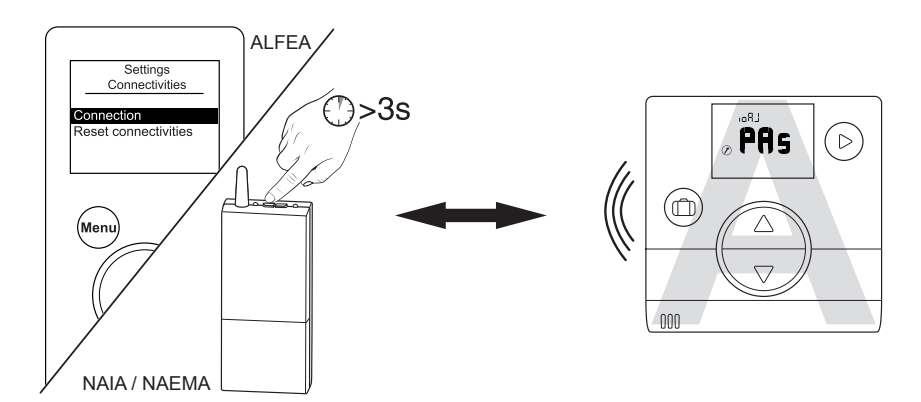

Pair the 2<sup>nd</sup> sensor with the 1<sup>st</sup> sensor.

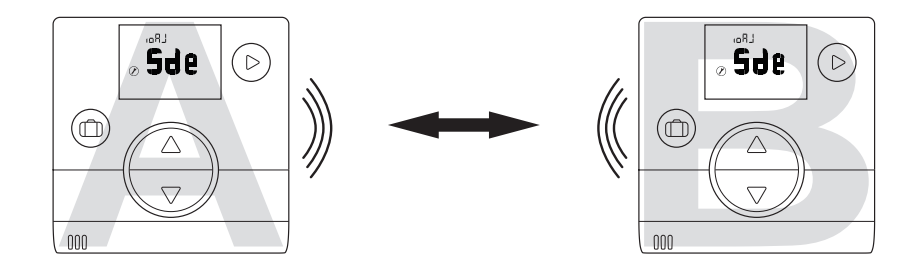

To pair two devices (HP / Boiler - Sensor or Sensor - Sensor), both devices must be in pairing mode.

## 3.2 Pairing a sensor with a HP / Boiler

## 3.2.1 Pairing a 1<sup>st</sup> sensor with a HP / Boiler

| Action | Description                                                                                                    |                 | Display                |
|--------|----------------------------------------------------------------------------------------------------|-----------------|------------------------|
| 1      | On the boiler or heat pump, start the pairing procedure.<br>Please refer to the instructions supplied with the pr<br>or "Pairing procedure", page 19.        | oduct           |                        |
| 2      | Default display when sensor is first commi                                                                                                    | ssioned.        | LRaı<br>¢ ∎∎           |
| 3      | Select "PAs" using the v and  buttons.<br>Wait 5 seconds.<br>"PAs" flashes. The sensor waits for pairing for 10 minute                                       | es.             | PAs                    |
|        | Select the sensor's zone number using the $\bigtriangledown$ and $\bigtriangleup$ buttons.                                                                   |                 | zonE<br>⊘              |
| 4      | Wait 5 seconds.                                                                                                    | v anE<br>⊘ ⇔ or | z ¤nE<br>⊕ <b>C</b>    |
|        | Pairing failed.<br>Restart the procedure from step 2.                                                                                                    |                 | <b>₩</b> 0             |
| 5      | Pairing was successful.                                                                                                    |                 | <b>OK</b>              |
|        | If only one sensor is to be paired<br>Select "FIn" (end) using the vor and △ buttons.                                                                        |                 | eri n                  |
| 6      | If a 2 <sup>nd</sup> sensor is to be paired<br>Select "Sde" (sensor) using the v and △ buttons.<br>"Sde" flashes. The sensor waits for pairing for 10 minute | es.             | ° <sup>₽₽</sup><br>SJe |

### 3.2.2 Pairing a 2<sup>nd</sup> sensor

| Action | Description                                                                                                    | Display                                                |
|--------|----------------------------------------------------------------------------------------------------|--------------------------------------------------------|
| 1      | Start the pairing procedure on the 1 <sup>st</sup> sensor.<br><b>Use the following procedure to pair the 2</b> <sup>nd</sup> <b>sensor.</b> |                                                        |
| 2      | Default display when sensor is first commissioned.                                                                                          |                                                        |
| 3      | Select "Sde" (sensor) using the v and  buttons.<br>Wait 5 seconds.<br>"Sde" flashes. The sensor waits for pairing for 10 minutes.           | SJe                                                    |
|        | Select the sensor's zone number<br>using the v and buttons.<br>Wait 5 seconds.                                                              | zonE<br>O                                              |
| 4      | Pairing failed.<br>Restart the procedure from step 2.                                                                                       | BAD                                                    |
| 5      | Pairing was successful.                                                                                                    | <pre> ø OK Ø Ø Ø Ø Ø Ø Ø Ø Ø Ø Ø Ø Ø Ø Ø Ø Ø Ø Ø</pre> |
| 6      | Go back to the main screen using the D button.                                                                                              | ۲ גזיי<br><b>;0</b>                                    |
|        | In the event of a failure, restart the procedure from the beginning.                                                                        | ² : 7° <b>#</b><br><b>∂0.5</b>                         |

## 3.3 Pairing a 2<sup>nd</sup> sensor

The installation includes a 1<sup>st</sup> working sensor.

## 3.3.1 Procedure for pairing with a 1<sup>st</sup> sensor

| Action | Description                                                                                       | Display                    |
|--------|---------------------------------------------------------------------------------------------------|----------------------------|
| 1      | Access the Installer Menu by pressing $\bigcirc$ and $\triangle$ simultaneously during 3 seconds. | 2 (1°#<br><b>20.5</b><br>1 |
| 2      | Select "ioAJ" using the D button.                                                                 |                            |
| 3      | Select "oui" (Yes) using the variable and a buttons.<br>Wait 5 seconds.                           | LRaı<br>JUU∲©UI            |
| 4      | "Sde" (sensor) flashes. The sensor waits for pairing for 10 minutes.                              | °°₽⊐<br>⊗ <b>°S∂e</b>      |
| 5      | Start the pairing procedure on the 2 <sup>nd</sup> sensor ("Pairing a 2nd sensor",                | page 11).                  |
| 6      | Pairing was successful.                                                                           | © <b>OK</b>                |
| 5      | Pairing failed.                                                                                   | ∞ <b>#0</b>                |
| 7      | Select "FIn" (end) using the variable and a buttons.                                              | <pre></pre>                |

## 3.3.2 Pairing a 2<sup>nd</sup> sensor

| Action | Description                                                                                                    | Display                                                                                                    |
|--------|----------------------------------------------------------------------------------------------------|----------------------------------------------------------------------------------------------------|
| 1      | Start the pairing procedure on the 1 <sup>st</sup> sensor.<br><b>Use the following procedure to pair the 2<sup>nd</sup> sensor.</b> |                                                                                                    |
| 2      | Default display when sensor is first commissioned.                                                                                  |                                                                                                    |
| 3      | Select "Sde" (sensor) using the v and buttons.<br>Wait 5 seconds.<br>"Sde" flashes. The sensor waits for pairing for 10 minutes.    |                                                                                                    |
| 4      | Select the sensor's zone number<br>using the v and a buttons.<br>Wait 5 seconds.                                                    | or O                                                                                                    |
| 4      | Pairing failed.<br>Restart the procedure from step 2.                                                                               |                                                                                                    |
| 5      | Pairing was successful.                                                                                                    | OK     OK     OK |
| 6      | Go back to the main screen using the D button.                                                                                      | ₽ ! <b>]</b> ¶ <b>(</b><br>; <b>0</b> ,,                                                                                                    |
| σ      | In the event of a failure, restart the procedure from the beginning.                                                                |                                                                                                    |

## 4 Installer Menu

Access the Installer Menu by pressing  $(\triangleright)$  and  $\triangle$  simultaneously during 3 seconds.

When the Installer Menu is active, the  $(\mathcal{V})$  symbol appears.

Quit the Installer Menu by pressing  $\bigcirc$  and  $\bigcirc$  simultaneously during 3 seconds.

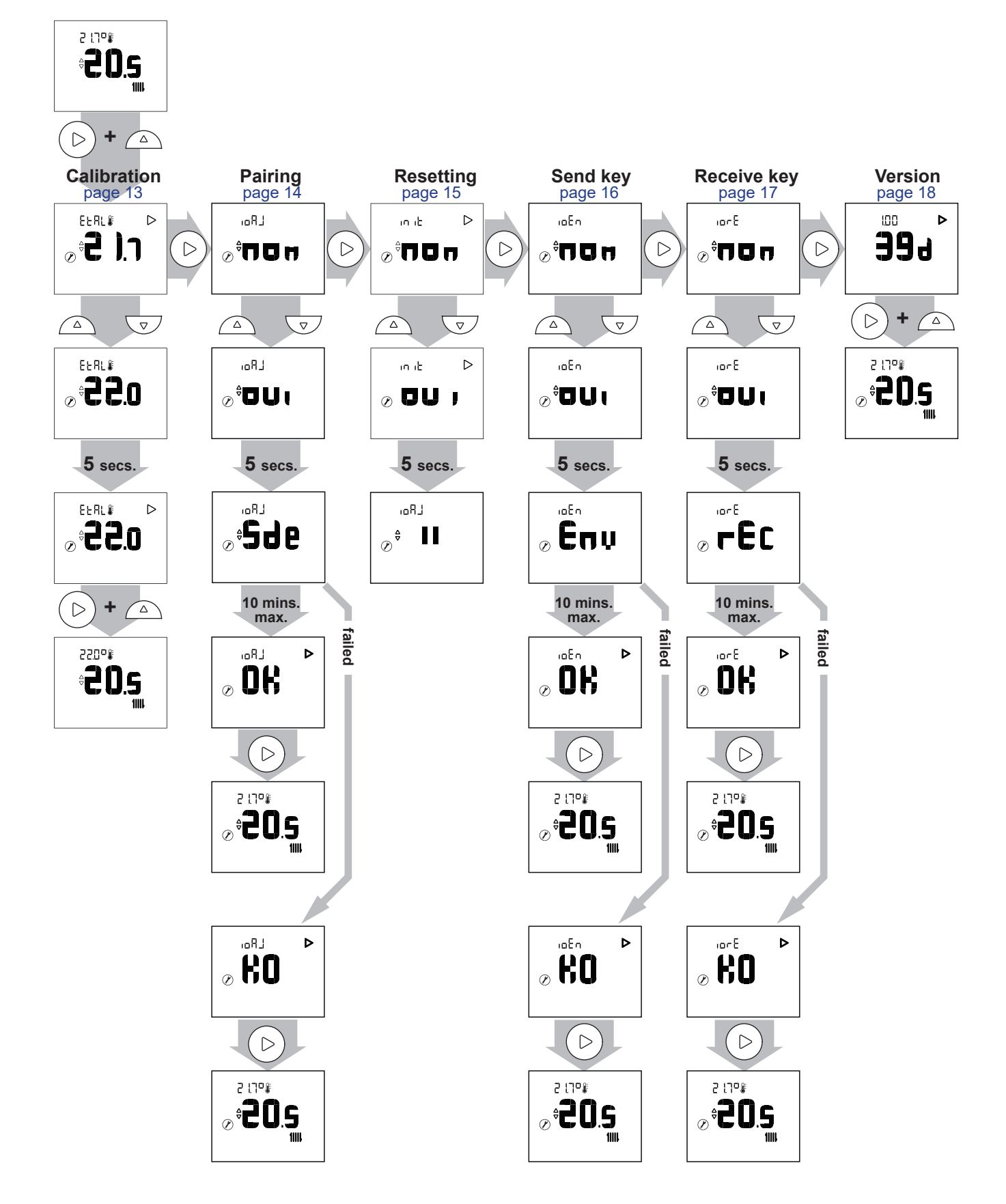

| 4.1 0 | Calibration                                                                                          |                                                                                                    |
|-------|----------------------------------------------------------------------------------------------------|----------------------------------------------------------------------------------------------------|
| Actio | n Description                                                                                        | Display                                                                                                    |
| 1     | Access the Installer Menu by pressing $\bigcirc$ and $\triangle$ simultaneously during 3 seconds.    | ² :٦°;<br>₽ <b>20.s</b><br>1                                                                                                    |
| 2     | Select "EtAI" (calibration) using the D button.                                                      | etrl≇ ⊳<br>©° <b>2 ).1</b>                                                                                                    |
| 3     | Adjust the temperature using the $\bigtriangledown$ and $\bigtriangleup$ buttons.<br>Wait 5 seconds. | ELRL II                                                                                                    |
| 4     | The sensor is calibrated.                                                                            | EERL <b>€ € 6 6</b> |
| 5     | Quit the Installer Menu by pressing $\bigcirc$ and $\triangle$ simultaneously during 3 seconds.      | ²20° <b>₩</b><br><b>*20.5</b>                                                                                                    |

## 4.2 Pairing a sensor

| Action | Description                                                                                                    | Display                              |
|--------|----------------------------------------------------------------------------------------------------|--------------------------------------|
| 1      | Access the Installer Menu by pressing $\bigcirc$ and $\bigtriangleup$ simultaneously during 3 seconds.                          | ₽ ۲۵<br><b>20.5</b>                  |
| 2      | Select "ioAJ" using the D button.                                                                                               | .₀₽J<br>⊘ <sup>‡</sup> ПОп           |
| 3      | Select "oui" (yes) using the variable and a buttons.<br>Wait 5 seconds.                                                         | L R₀,<br>J <b>U 0</b> <sup>0</sup> ⊗ |
| 4      | "Sde" (sensor) flashes. The sensor waits for pairing for 10 minutes.                                                            | ° <b>°5∂e</b>                        |
| F      | Pairing was successful.                                                                                                    |                                      |
| 5      | Pairing failed.                                                                                                    |                                      |
| 6      | Go back to the main screen using the $\bigcirc$ button.<br>In the event of a failure, restart the procedure from the beginning. | ² : 1°≇<br><b>∂0.5</b>               |

## 4.3 Resetting Action Description Display ₽ (<u>7</u>0**)** ÷20.s Access the Installer Menu by pressing $(\triangleright)$ and $\triangle$ simultaneously 1 during 3 seconds. 11111 $\triangleright$ in it 2 ⊘<sup>‡</sup>∏□⊓ Select "init" (reset) using the $(\triangleright)$ button. $\triangleright$ in it Select "oui" (yes) using the $\bigtriangledown$ and $\bigtriangleup$ buttons. 3 Wait 5 seconds. LRoi $\mathcal{O}^{\stackrel{\scriptscriptstyle {\scriptscriptstyle \diamond}}{\bigtriangledown}}$ 5 The sensor is reset.

### • ADVANCED PARAMETERS - HOME AUTOMATION OPTIONS

### Security key:

The io-homecontrol® WiFi protocol has built-in security to avoid interfering with nearby equipment. Where various io-homecontrol® devices are used, the first installed device will generate a unique "security key" for all devices in the house. Existing equipment must share this security key with the equipment to be added.

This section is reserved for competent users of io-homecontrol® technology and offers various services covered by this key.

Please refer to the section on pairing io-homecontrol® devices.

### 4.4 Sending an io-homecontrol® key

| Action | Description                                                                                                    | Display                          |
|--------|----------------------------------------------------------------------------------------------------|----------------------------------|
| 1      | Access the Installer Menu by pressing $\bigcirc$ and $\bigtriangleup$ simultaneously during 3 seconds.                          | ² !٦°<br>₽ <b>20.5</b><br>₩      |
| 2      | Select "ioEn" using the D button.                                                                                               | .ºE∩<br>⊘ <sup>≏</sup> ∏0⊓       |
| 3      | Select "oui" (yes) using the v and  buttons.<br>Wait 5 seconds.                                                                 | ₀En<br>⊘ <sup>‡</sup> OU(        |
| 4      | The io-homecontrol® key send sequence starts.                                                                                   | <i>©</i> En µ                    |
|        | The io-homecontrol® key was sent successfully.                                                                                  | © <b>ÖK</b>                      |
| 5      | The io-homecontrol® key was not sent.                                                                                           |                                  |
| 6      | Go back to the main screen using the $\bigcirc$ button.<br>In the event of a failure, restart the procedure from the beginning. | ° <b>20.5</b><br>⊗ <b>° 20.5</b> |

## 4.5 Receiving an io-homecontrol® key

| Action | Description                                                                                                    | Display                       |
|--------|----------------------------------------------------------------------------------------------------|-------------------------------|
| 1      | Access the Installer Menu by pressing $\bigcirc$ and $\triangle$ simultaneously during 3 seconds.                               | ₽ 1,7°<br>₽<br><b>20.5</b>    |
| 2      | Select "iorE" using the D button.                                                                                               | ₀₀₋E<br>⊘ <sup>≑</sup> ∏0⊓    |
| 3      | Select "oui" (yes) using the variable of and a buttons.<br>Wait 5 seconds.                                                      | .₀rE<br>⊘ <sup>≑</sup> 0U(    |
| 4      | The io-homecontrol® key receive sequence starts.                                                                                |                               |
|        | The io-homecontrol® key was received successfully.                                                                              | ⊘ ÖK                          |
| 5      | The io-homecontrol® key was not received.                                                                                       | <pre></pre>                   |
| 6      | Go back to the main screen using the $\bigcirc$ button.<br>In the event of a failure, restart the procedure from the beginning. | ₽ 11° <b>%</b><br><b>20.5</b> |

## 4.6 Version

| Action | Description                                                                                            | Display                                            |
|--------|----------------------------------------------------------------------------------------------------|----------------------------------------------------|
| 1      | Access the Installer Menu by pressing $\bigcirc$ and $\bigtriangleup$ simultaneously during 3 seconds. | ₽ !! <sup>¬©</sup><br><b>80.5</b>                  |
| 2      | Access the "Version" screen using the $\bigcirc$ button.                                               | <b>99</b> 9                                        |
| 3      | Quit the Installer Menu by pressing (>) and (a) simultaneously during 3 seconds.                       | ₽ <sup>1,1</sup> ° <b>₽</b><br>⊘ <b>°20.5</b><br>∭ |

## 4.7 Pairing procedure ...

### 4.7.1 ...with an heat pump alféa A.I.

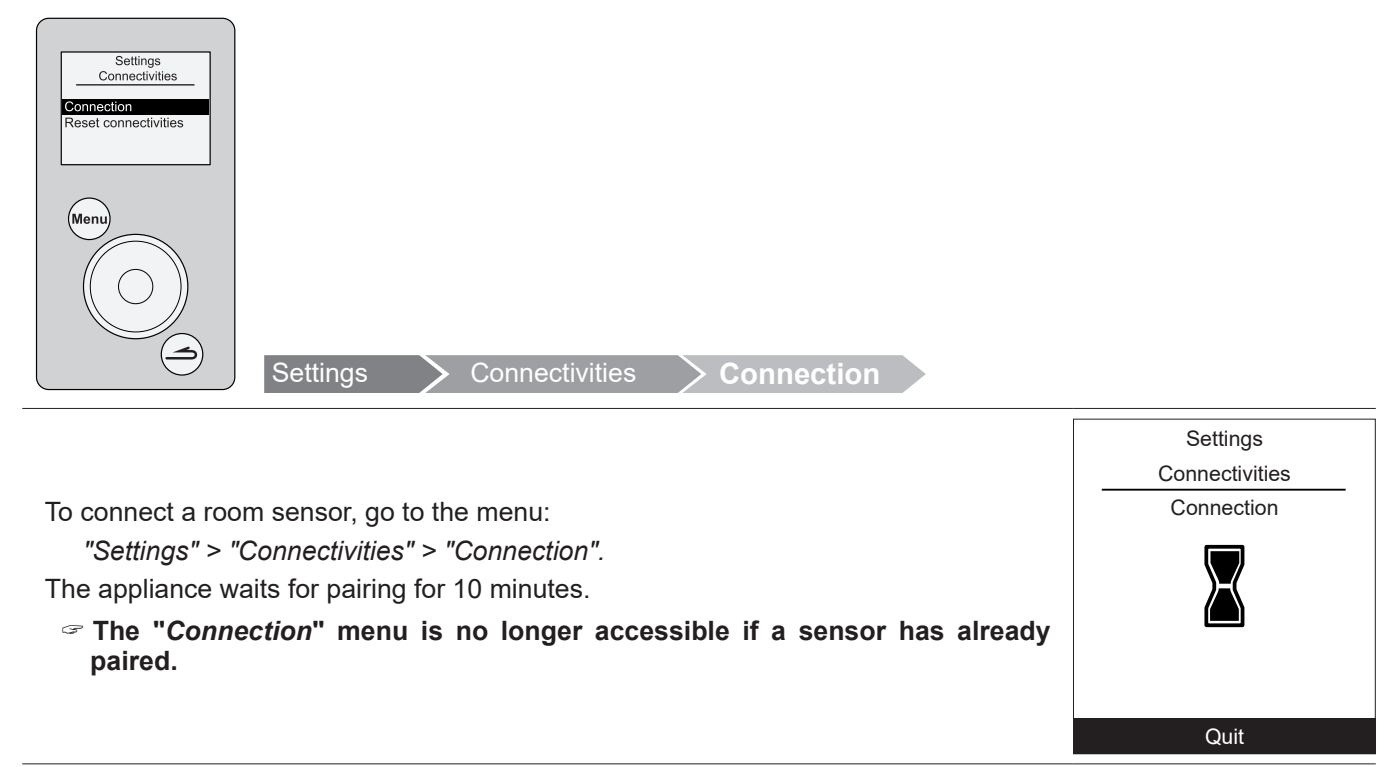

For more information, please refer to the instructions supplied with the appliance.

### 4.7.2 ...with a Navipass io-homecontrol®

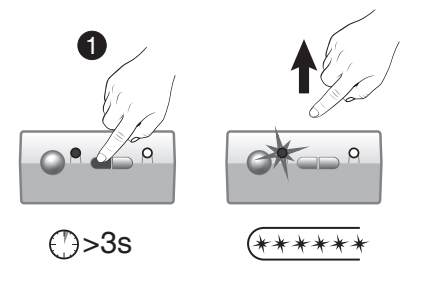

Place the NAVIPASS IO waiting for pairing. Press key 1 during 3 seconds. Release. LED 1 flashes green quickly.

For more information, please refer to the instructions supplied with Navipass io-homecontrol®.

## 5 How to Use

## 5.1 Adjusting the setpoint via the Advanced Menu: Manual mode

☞ The exemption allows you to change the setpoint for a period of 24 hours.

| Action                                                              | Description                                                                                                    | Display                                |  |  |
|---------------------------------------------------------------------|----------------------------------------------------------------------------------------------------|----------------------------------------|--|--|
| 1                                                                   | Press v or .                                                                                                    | 2 110 €                                |  |  |
| 2                                                                   | The setpoint flashes.<br>Adjust the setpoint using the v and  buttons.                                                                                                    |                                        |  |  |
| 3                                                                   | Once the setpoint has been selected, wait 5 seconds.<br>It stops flashing.<br><b>The setpoint is changed for a period of 24 hours.</b><br>At the end of the exemption period, it returns to the original state and the "hand" symbol disappears. | 2 170 €<br>€<br>22.5<br>1110 €<br>20.5 |  |  |
| 5.2 Adjusting the setpoint via the Simplified Menu: Direct setpoint |                                                                                                    |                                        |  |  |
| Action                                                              | Description                                                                                                    | Display                                |  |  |
| 1                                                                   | Press v or .                                                                                                    | ² l ٦° į ►<br><b>20.5</b>              |  |  |
| 2                                                                   | The setpoint flashes. Adjust the setpoint using the $\bigtriangledown$ and $\bigtriangleup$ buttons.                                                                                                    |                                        |  |  |

Once the setpoint has been selected, wait 5 seconds.
3 It stops flashing.
The setpoint was changed.

## 5.3 Holiday mode

| Action | Description                                                                             | Display                      |
|--------|-----------------------------------------------------------------------------------------|------------------------------|
| 1      | Press the button.                                                                       | ⊕<br>⊕                       |
| 2      | Set the number of days for the holiday period using the variable and a buttons.         | © 484<br>⊕ <b>Ӌ</b>          |
| 3      | Wait 5 seconds.<br>The number of days remaining is displayed during the holiday period. | © 487<br>€ <b>₽</b>          |
| Ĩ      | ☞ Press the (☐) button again to cancel Holiday mode.                                    | ²0:1°₽<br>₽ <b>20.5</b><br>∭ |

## 6 Error List

| N°              | Error description                                                        | Actions                                                   |
|-----------------|--------------------------------------------------------------------------|-----------------------------------------------------------|
| 6Rtt            | Battery fault if charge <10%                                             | Replace the batteries                                     |
| Err             | Temperature sensor fault                                                 |                                                           |
| Err <b>3. )</b> | Open circuit                                                             |                                                           |
| <b>9.2</b>      | Value below lower limit                                                  | Contact your installer                                    |
| <b>Э.Э</b>      | Value above upper limit                                                  |                                                           |
| <b>3</b> .4     | Short-circuit                                                            |                                                           |
| ĴĴ              | WiFi malfunction (if no WiFi signal for more than<br>16 minutes)         |                                                           |
|                 | Button malfunction (if button problem detected for more than 20 seconds) | Check that no buttons are stuck in the depressed position |

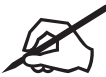

|                                       | ~~~ |
|---------------------------------------|-----|
|                                       |     |
|                                       |     |
|                                       |     |
|                                       |     |
|                                       |     |
|                                       |     |
|                                       |     |
|                                       |     |
|                                       |     |
|                                       |     |
|                                       |     |
|                                       |     |
|                                       |     |
|                                       |     |
|                                       |     |
|                                       |     |
|                                       |     |
|                                       |     |
|                                       |     |
|                                       |     |
|                                       |     |
|                                       |     |
|                                       |     |
|                                       |     |
|                                       |     |
|                                       |     |
|                                       |     |
|                                       |     |
|                                       |     |
|                                       |     |
|                                       |     |
|                                       |     |
|                                       |     |
| · · · · · · · · · · · · · · · · · · · |     |
|                                       |     |
|                                       |     |
|                                       |     |
|                                       |     |
|                                       |     |
|                                       |     |
|                                       |     |
|                                       |     |
|                                       |     |
|                                       |     |
|                                       |     |
|                                       |     |
|                                       |     |
|                                       |     |
|                                       |     |
|                                       |     |
|                                       |     |
|                                       |     |
|                                       |     |
|                                       |     |
|                                       |     |
|                                       |     |
|                                       |     |
|                                       |     |
|                                       |     |
|                                       |     |
|                                       |     |
|                                       |     |
|                                       |     |
|                                       |     |
|                                       |     |
|                                       |     |
|                                       |     |
|                                       |     |
|                                       |     |

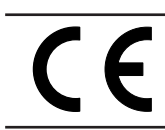

This equipment complies with: - Low Voltage Directive 2014/35/UE in accordance with EN 60335-1, - Electromagnetic Compatibility Directive 2014/30/UE

This appliance is marked with this symbol. It means that all electrical and electronic products must be strictly separated from household waste. A specific recovery system for this type of product is in place in the countries of the European Union (\*), Norway, Iceland and Liechtenstein. Do not attempt to dismantle this product yourself. This can have adverse effects on your health and on the environment.

Refrigerant liquid, oil and other parts must be reprocessed by a qualified installer in accordance with applicable local and national laws.

In terms of recycling, this appliance must be processed by a specialised service and must not, under any circumstances, be thrown out with household waste, bulky waste or at a tip.

Please contact your heating engineer or After Sales service for further information.

\* Depending on the national regulations of each member state.

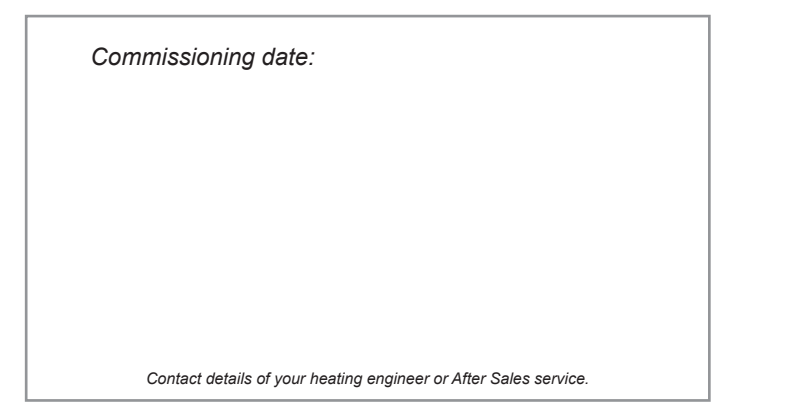

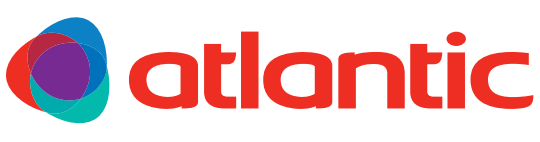

atlantic-comfort.com

Société Industrielle de Chauffage SATC - BP 64 - 59660 MERVILLE - FRANCE